# ASTR4004/ASTR8004 Astronomical Computing Lecture 03

Christoph Federrath

5 August 2016

# Remote computing

# 1 Setting up VPN (Virtual Private Network)

- 1. Most of the MSO servers and also some ANU services are only accessible from *inside* the ANU network. This means that they normally can't be accessed and used when you are at home. However, there is a service called 'VPN', which allows you to setup a secure connection, such that it looks to the ANU servers as if you were actually inside the Uni network, although you might be at home or even overseas.
- 2. Download the VPN server for your computer from the ANU VPN website. This is currently located here: https://services.anu.edu.au/information-technology/loginaccess/virtual-private-network-0
- 3. Follow the instructions on that web page to install the VPN. This will be useful for later also, because you can then connect to MSO servers and ANU services from outside the University network.
- 4. Now try to connect to the VPN, but as user name, use '[your\_uni\_id]@rsaa'.

# 2 Customising the Bash shell environment

- First, lets change the Bash console prompt. Add to your .bashrc in your \$HOME directory the line: PS1='\u@\h:\w>'
- 2. Now make sure that the following line is also present in your .bashrc: test -s ~/.alias && . ~/.alias This ensures that the content of .alias is read and added to the Bash environment. Can you explain the syntax and what's going on here in this one-liner?
- 3. We can now modify (or create, if it does not exist yet) the .alias and add some useful shell aliases that allow you to access commands more quickly. A common command would be listing an extended, more detailed version of ls, containing the file sizes, last modification date of the files, and file permissions and ownership. Please add the following

lines to .alias: alias ls='ls -G \$OPTIONS' alias ll='ls -lGh \$OPTIONS'

The first one should enable colourised output via the -G option. Note that **\$OPTIONS** is there to take additional options. Basically, we have now overloaded the **ls** command with a colourised version. The second line defines a new command alias called **l1**, which essentially calls **ls** with the additional options -**l** and -**h** for long-listing (more details) and human-readable file size output, respectively.

4. Now lets add a quick alias for your favourite editor, so you can quickly launch it from the shell, for example emacs:

#### alias e='emacs \$OPTIONS'

Thus next time, you can very quickly open emacs by just typing e -nw [file]. Note that the -nw option refers to 'no window', meaning that emacs will be started directly in shell mode instead of graphical-user-interface (GUI) mode. This is very useful if we want to modify a file on a remote computer, where we do not have a fast network connection for graphical interactions. The text-based editor mode is much faster and is usually sufficient for most tasks.

5. Make sure to restart Bash (or open a new Bash shell) so that your changes to .bashrc and .alias will take effect.

### 3 Connecting to another computer using the shell

1. Connecting to another computer (also called remote host) in the local network or sometimes even the internet is easy with the Bash shell. First, lets use the main program to do this, which is **ssh**. Type

> ssh [your\_mso\_username]@misfit.anu.edu.au

This connects you to the host misfit.anu.edu.au at MSO.

- 2. You may find that your shell prompt on misfit is different from the one we just set up on your local computer. This is because every host has its own Bash environment. Follow the procedures above that we used to set up our local environment via the files .bashrc and .alias to generate the same basic Bash environment on your remote account at RSAA/MSO. After making those modifications, log out (using command exit), and then login again. You should now have the updated environment on misfit.anu.edu.au. Also note that your home space is shared by all servers at RSAA/MSO, so you don't have to set this up again when you connect to a different server at MSO, because each server at RSAA/MSO will read the same files and start up your Bash environment in the same (or at least similar) way, because your \$HOME will be mounted on every MSO server. So you also have access to all your files on every MSO server.
- 3. Now lets try to plot something with gnuplot:
  - > gnuplot
  - > plot sin(x)

The first command starts gnuplot, a handy program to plot stuff real quick. In gnuplot, plot sin(x) should plot a sin function. However, if you strictly followed this guide, you will get no plot, but instead an error message 'gnuplot: unable to open display, X11 aborted.' or something like that. The problem is that we only connected

to misfit.anu.edu.au in text/shell mode, but in order to bring up a plot window that shows the plot, we have to ssh-connect in *graphics mode*—we have to enable what's called 'X11 forwarding'.

4. In order to achieve X11 forwarding, we have to logout and reconnect using the ssh option -X or -Y, in order to enable X11 forwarding. Lets try:

> ssh -Y [your\_mso\_username]@misfit.anu.edu.au

...and then try to plot the sin again with gnuplot. This should now bring up a new window with the sin(x) plot.

# 4 Customising ssh connections

1. Now we know how to connect to remote servers/hosts. However, the process and command for the connection is a bit lengthy, so in order to copy files and to connect more easily without having to specify your user name and the full remote hostname all the time, there is a neat way to customise ssh connections. On your local computer, change into your home directory: > cd

Then, change into the directory .ssh/. Note that this is a hidden directory (which is why it starts with a dot), so 1s would normally not show it, however, if you do 1s -a, then all files and directories are shown, including hidden ones.

2. So, now in dir .ssh/, see if you have a file called config. If not, then simply create it (or if it exists), modify (creation and modification is the same command if you are using emacs):

```
> e -nw config
Now lets add the following lines:
Host mso
Hostname misfit.anu.edu.au
User [your_mso_username]
```

These three lines define a new host name alias called mso, which will make it a lot easier for you to connect to misfit. You don't even have to remember your (possibly a bit cryptic) user name, because you'll see that this is automatically inserted now every time you connect or copy stuff to/from MSO servers.

3. Save and close **config** and now try to do the following:

```
> ssh -Y mso
```

This should connect you to misfit directly. Note that we do not have to specify your user name or the full remote host name anymore; just mso.

4. Finally, define an alias called 'mso' in your local .alias with the ssh command above, including X11 forwarding to mso. This will allow you to simply type: > mso to start a connection to misfit.anu.edu.au from your local computer.

# 5 Setting up an ssh tunnel

1. If you are connected to the VPN (see Section 1 above), you can directly connect to misfit.anu.edu.au. However, if you are outside the ANU network and you cannot use the VPN client for some reason, there is still another possibility to connect to the MSO

servers. This requires you to first connect to a specific server at MSO that is accessible from the outside world. This server is called 'msossh1.anu.edu.au'.

2. In order to connect to misfit.anu.edu.au, we simply connect to msossh1.anu.edu.au first and then ssh from msossh1.anu.edu.au to misfit.anu.edu.au. But in order to make our life easier, especially when copying files between remote computers, we can set up an ssh tunnel. Do this by adding/modifying the following lines in your .ssh/config: Host misfit Hostname misfit.anu.edu.au

```
ProxyCommand ssh -q -a -Y [your_mso_username]@msossh1.anu.edu.au nc %h %p
User [your_mso_username]
Save and close .ssh/config.
```

- 3. Before we can tunnel, there is one more thing that we need to do, because the program nc (netcat) called in the ProxyCommand is in a somewhat unusual place on msossh1. So, please login to msossh1.anu.edu.au and add this line to your .bashrc: export PATH=\$PATH:\$HOME/bin:/opt/csw/bin: This will add the directory /opt/csw/bin/ to your \$PATH environment variable where nc is installed.
- 4. Now you should be able to connect to misfit.anu.edu.au by using > ssh -Y misfit directly from your local computer. It will probably ask for your password twice; the first time when it connects to msossh1.anu.edu.au and the second time when it connects from there to misfit.anu.edu.au. So what this effectively does is that we tunnel through msossh1 to misfit.
- 5. As earlier, add a 'misfit' alias to your .alias file as a shortcut for ssh -Y misfit.

Use man [command] to bring up the manual page of a program/command to learn about possible command-line options for the program(s), or search the internet for answers/solutions.